## Meter reads: how to guide

A customer arriving at the portal will see this screen first -- after they have successfully logged in with their CAS NetId & Password.

• Direct the customer to choose the "BluePrint Devices" tab

| Yale Printing & Publishing Services   | Order  | Products & Services | BluePrint       | Promotional Solutions        | Sustainability | About YPPS                  |   |
|---------------------------------------|--------|---------------------|-----------------|------------------------------|----------------|-----------------------------|---|
| BLUEPRINT PORTAL                      |        |                     |                 |                              | Ma             | ria J McLellan <del>v</del> |   |
| YPPS Home >> Blueprint Support Portal |        |                     |                 |                              |                |                             | _ |
| blueprint support portal              |        |                     |                 |                              |                |                             |   |
| Welcome to the BluePrint Support Po   | ortal! | REQUEST             | EMERGENCY TONER | REQUEST TECHNICAL ASSISTANCE | UPGRADE/NEW EC | QUIPMENT INQUIRY            |   |

From this new portal you have access to many new features and tools. Click the tabs and try them out, or <u>click here</u> C<sup>\*</sup> to learn more about them and to get step by step "how to" instructions.

July billing opens on July  $19^{th}$  and closes at noon on July  $26^{th}$  where does this go

| MY REQUESTS      | BLUEPRINT DEVICES | SHARED ACCOUNTS       | DEPARTMENT FUND | S EQUIPMEN  | NT MAINTENANCE CONTRACTS |              |              |  |  |  |  |
|------------------|-------------------|-----------------------|-----------------|-------------|--------------------------|--------------|--------------|--|--|--|--|
| PENDING REQUESTS |                   |                       |                 |             |                          |              |              |  |  |  |  |
| Request Nu       | nber ubject       |                       | Priority        | Status      | Submitted On             | Last Updated | Actions      |  |  |  |  |
| 00001780         | eed ton           | er                    | High            | In Progress | 06/30/2017               | 07/1/2017    | VIEW DETAILS |  |  |  |  |
| 00001771         | YPPS Eme          | ergency Toner Request | t High          | New         | 06/28/2017               | 07/1/2017    | VIEW DETAILS |  |  |  |  |
| 00001781         | slow print        | ing                   | Medium          | New         | 06/30/2017               | 06/30/2017   | VIEW DETAILS |  |  |  |  |
| 00001778         | card swipe        | e not working         | Medium          | New         | 06/30/2017               | 06/30/2017   | VIEW DETAILS |  |  |  |  |
| 00001621         | MAY 2017          | Revenue Copier Rent   | al High         | New         | 06/16/2017               | 06/16/2017   | VIEW DETAILS |  |  |  |  |

From this page, the customer should see the devices that they can manage. For "meter readers" these will be all of the devices that they have been asociated with in SalesForce. Only meter readers will receive an e-mail at the opening of Billing. However, anyone that has a contact role in Salesforce will also be able to manage devices as well.

• Meter readers should choose "Enter Meter Reads (All Qualified Devices)

| plueprint suppo                                                                                                    | ort portal                                                                                          |                                                                                                    |                                                                                                    |                                                                                                    |                                                                                                    |                                                             |                                                               |
|----------------------------------------------------------------------------------------------------|----------------------------------------------------------------------------------------------------|----------------------------------------------------------------------------------------------------|----------------------------------------------------------------------------------------------------|----------------------------------------------------------------------------------------------------|----------------------------------------------------------------------------------------------------|-------------------------------------------------------------|---------------------------------------------------------------|
|                                                                                                    |                                                                                                    |                                                                                                    | REQU                                                                                                    | EST EMERGENCY TONER                                                                                                | REQUEST TECHN                                                                                          | ICAL ASSISTANCE                                             | UPGRADE/NEW EQUIPMENT INQU                                    |
| Welcome to the                                                                                                    | BluePrint Supp                                                                                      | ort Portal!                                                                                                    |                                                                                                    |                                                                                                    |                                                                                                    |                                                             |                                                               |
| From this new po<br>by step "how to"                                                                                                    | tal you have acces<br>nstructions.                                                                  | ss to many new feature                                                                                                    | s and tools. Click                                                                                                    | the tabs and try the                                                                                               | em out, or <u>click h</u>                                                                              | ere 🗹 to lear                                               | n more about them and to ge                                   |
| July billing opens<br>where does this a                                                                                                    | on July 19 <sup>th</sup> and cl<br>o                                                                | oses at noon on July 26                                                                                                    | th                                                                                                    |                                                                                                    |                                                                                                    |                                                             |                                                               |
|                                                                                                    |                                                                                                    |                                                                                                    |                                                                                                    |                                                                                                    |                                                                                                    |                                                             |                                                               |
| MY REQUESTS                                                                                                    | BLUEPRINT DEVICES                                                                                   | SHARED ACCOUNTS                                                                                                    | DEPARTMENT FUNDS                                                                                                    | EQUIPMENT MAINT                                                                                                    | ENANCE CONTRACTS                                                                                       | Enter Mete                                                  | er Reads (All Qualified Devices)                              |
| MY REQUESTS<br>Click the "Ma<br>When billing<br>ACTIVE DEVI                                                                                                    | BLUEPRINT DEVICES<br>nage" tab to view<br>is open, click "ente<br>CES UNDER AGRE                    | SHARED ACCOUNTS<br>device details including<br>er meter reads" to gain<br>EMENT I CAN MANAGE                                                                                                    | Charging instructi                                                                                                    | EQUIPMENT MAINT                                                                                                    | enance contracts                                                                                       | Enter Mete                                                  | er Reads (All Qualified Devices)                              |
| MY REQUESTS<br>Click the "Ma<br>When billing<br>ACTIVE DEVI<br>Device                                                                                                 | BLUEPRINT DEVICES                                                                                   | SHARED ACCOUNTS<br>device details including<br>er meter reads" to gain<br>EMENT I CAN MANAGE<br>Device Location                                                                                                    | DEPARTMENT FUNDS<br>charging instructi<br>access to your me<br>Departme                                                                          | EQUIPMENT MAINT<br>ions and billing hist<br>eter reads and ente                                                    | ENANCE CONTRACTS<br>Ory, or to add ne<br>r your counts.<br>Serial<br>Number                            | Enter Meter                                                 | er Reads (All Qualified Devices)<br>a deve.                   |
| MY REQUESTS<br>Click the "Ma<br>When billing<br>ACTIVE DEVI<br>Device<br>(Device ID:)                                                                                 | BLUEPRINT DEVICES                                                                                   | SHARED ACCOUNTS<br>device details including<br>er meter reads" to gain<br>EMENT I CAN MANAGE<br>Device Location<br>40 Temple Street Suite 1<br>Office 108                                                                                 | DEPARTMENT FUNDS charging instructi access to your me Departme B MED Ophtl Visual Scie                                                           | EQUIPMENT MAINT                                                                                                    | enance contracts<br>ory, or to add ne<br>r your counts.<br>Serial<br>Number                            | Enter Mete<br>w contacts to<br>Actions                      | er Reads (All Qualified Devices)                              |
| MY REQUESTS<br>Click the "Ma<br>When billing<br>ACTIVE DEVI<br>Device<br>(Device ID:)<br>Kyocera FS42<br>LPD5633884<br>(Device ID:16                                  | BLUEPRINT DEVICES<br>nage" tab to view<br>is open, click "ente<br>CES UNDER AGRE                    | SHARED ACCOUNTS<br>device details including<br>er meter reads" to gain<br>EMENT I CAN MANAGE<br>Device Location<br>40 Temple Street Suite 1<br>Office 108<br>344 Winchester Avenue -<br>Maria's Office                                    | DEPARTMENT FUNDS charging instructi access to your me Departme B MED Ophti Visual Scie - ADMPPS Y Operations                                     | EQUIPMENT MAINT<br>ions and billing hist<br>eter reads and enter<br>ent<br>halmology and<br>ence<br>PPS Production | ENANCE CONTRACTS<br>ory, or to add ne<br>r your counts.<br>Serial<br>Number<br>t1905348                | Enter Mete<br>w contacts to<br>Actions<br>MANAGE<br>MANAGE  | er Reads (All Qualified Devices)                              |
| MY REQUESTS<br>Click the "Ma<br>When billing<br>ACTIVE DEVI<br>Device<br>(Device ID:)<br>Kyocera F542<br>LPD5633884<br>(Device ID:16<br>12073068 Ric<br>(Device ID:12 | BLUEPRINT DEVICES nage" tab to view is open, click "ente CES UNDER AGRE DODN 426) bh MP5000 073068) | SHARED ACCOUNTS<br>device details including<br>er meter reads" to gain<br>EMENT I CAN MANAGE<br>Device Location<br>40 Temple Street Suite 1<br>Office 108<br>344 Winchester Avenue<br>Maria's Office<br>82-90 Wall Street 3rd fl f<br>323 | DEPARTMENT FUNDS<br>charging instructi<br>access to your me<br>Departme<br>B MED Ophti<br>Visual Scie<br>ADMPPS Y<br>Operations<br>Rm FASFRE Fre | EQUIPMENT MAINT                                                                                                    | ENANCE CONTRACTS<br>ory, or to add ne<br>r your counts.<br>Serial<br>Number<br>t1905348<br>M5796000151 | Enter Meter<br>w contacts to<br>Actions<br>MANAGE<br>MANAGE | er Reads (All Qualified Devices)<br>a date:<br>00<br>00<br>00 |

On this page the meter reader will see a list of their devices. The devices that we **did not** "pick up" with our FM Audit pull will show at the top of the list.

- User should click on the "0" in the appropriate column (B&W Reads or Color Reads") and enter their total count for each read that applies
  - The new screen new includes device location this should reduce some of the confusion for customers with a long list
  - They will also see the reads that we picked up from FM Audit. They do not have to adjust those unless they want to.
  - o If someone already entered a read, they will see the last update date as well

| ke Printing & Pu      | PS<br>blishing Services  | )<br>S Orde                         | r Prod             | ucts & Services | BluePrint | Promotional S  | olutions | Sustainability     | About YPPS                    |                                                                                               |
|-----------------------|--------------------------|-------------------------------------|--------------------|-----------------|-----------|----------------|----------|--------------------|-------------------------------|-----------------------------------------------------------------------------------------------|
|                       | DRTAL                    |                                     |                    |                 |           |                |          |                    | Maria J McLellan <del>v</del> |                                                                                               |
|                       |                          |                                     |                    |                 |           |                |          |                    |                               |                                                                                               |
| PS Home >> Blu        | eprint Support Po        | ortal                               |                    |                 |           |                |          |                    |                               |                                                                                               |
| anage meter           | reads for my             | y devices                           |                    |                 |           |                |          |                    |                               |                                                                                               |
|                       |                          |                                     |                    |                 |           |                |          |                    | < < Back                      |                                                                                               |
| Current Billin        | g Period: JUN            | 2017                                |                    |                 |           |                |          |                    |                               |                                                                                               |
| Add a Device          | not Listed:              |                                     |                    |                 |           |                |          |                    |                               |                                                                                               |
|                       |                          |                                     |                    |                 |           |                |          |                    | Add Device                    |                                                                                               |
|                       |                          |                                     |                    |                 |           |                |          |                    |                               | Caution:                                                                                      |
| Please updat<br>Total | e Meter reads<br>Monthly | for all your device<br>Previous B&W | es by 07/24<br>B&W | 4/2017          | Total B&W | Previous Color | Color    |                    | Total Color                   | I noticed in test, that if you tab through t<br>fields, it is going to take you into the last |
| Charges               | Base Fee                 | Reads                               | Rate               | B&W Reads       | Charges   | Reads          | Rate     | Color Reads        | Charges                       | update date field. They should not put                                                        |
| \$25.00               | \$25                     | 0                                   | \$0.0084           |                 | \$0.00    | 0              | \$0.0750 | 0                  | \$0.00                        | anything in this field – they should tab                                                      |
| 425100                | <i>420</i>               | -                                   |                    |                 | <b></b>   | -              | çolor be |                    | ţ                             | month if it is an issue in production as w                                                    |
| 12073068 R            | icoh MP5000 (            | Located at: 82-90 W                 | /all Street 3      | <b>a n</b> 323) |           |                |          |                    |                               |                                                                                               |
| \$190.00              | \$190                    | 0                                   | \$0.0084           |                 | \$0.00    | N/A            | N/A      |                    |                               |                                                                                               |
| CR1 (Located          | at: 25 SP, 557U          | JU 150 Munson Stree                 | et)                |                 |           |                | User La  | ast Upd: 7/21/2017 | 10:20 PM                      |                                                                                               |
| \$701.00              | \$100                    | 150                                 | \$1.0000           | 201             | \$201.00  | 150            | \$2.0000 | 200                | \$400.00                      |                                                                                               |
|                       |                          |                                     |                    |                 |           |                |          |                    |                               |                                                                                               |

After the Meter Reader has entered all of their reads, they should click on Update Meter Reads tab at the bottom of the screen.

- Note Date and Time last modified was update after I filled in my reads
- If they don't update, and they click "back", their changes will not be registered.

| nage meter       | r reads for my      | / devices             |              |                      |                      |                         |               |                   |                        |
|------------------|---------------------|-----------------------|--------------|----------------------|----------------------|-------------------------|---------------|-------------------|------------------------|
| urrent Billin    | g Period: JUN       | 2017                  |              |                      |                      |                         |               |                   | < < Bac                |
| Add a Device     | e not Listed:       |                       |              | Start Typing         | Device Name or       | ID                      |               |                   |                        |
|                  |                     |                       |              |                      |                      |                         |               |                   | Add Device             |
| Please updat     | te Meter reads      | for all your device   | es by 07/24  | 4/2017               |                      |                         |               |                   |                        |
| Total<br>Charges | Monthly<br>Base Fee | Previous B&W<br>Reads | B&W<br>Rate  | B&W Reads            | Total B&W<br>Charges | Previous Color<br>Reads | Color<br>Rate | Color Reads       | Total Color<br>Charges |
| Kyocera FS4      | 200DN LPD56         | 33884 (Located at:    | 344 Winche   | ester Avenue - Maria | 's Office)           |                         | User L        | ast Upd: 07/22/20 | 17 07:03 PM            |
| \$25.00          | \$25                | 0                     | \$0.0084     | 1050                 | \$0.00               | 0                       | \$0.0750      | 0200              | \$0.00                 |
| L2073068 R       | ticoh MP5000 (      | Located at: 82-90 W   | all Street 3 | rd fl Rm 323)        |                      |                         | User L        | ast Upd: 07/22/20 | 17 07:03 PM            |
| \$190.00         | \$190               | 0                     | \$0.0084     | 3200                 | \$0.00               | N/A                     | N/A           | N/A               |                        |
| CR1 (Located     | l at: 25 SP, 557U   | UU 150 Munson Stree   | et)          |                      |                      |                         | User L        | ast Upd: 7/21/201 | 7 10:20 PM             |
| \$701.00         | \$100               | 150                   | \$1.0000     | 201                  | \$201.00             | 150                     | \$2.0000      | 200               | \$400.00               |
|                  |                     |                       |              |                      |                      |                         |               | < < Back Up       | date Meter Reads       |
|                  |                     |                       |              |                      |                      |                         |               |                   |                        |

## manage meter reads for my devices

| our Meter Rea                    | ds were saved s                        | successfully                                |                |                                                                                            |                                                                                                    |                                         |            |                  |                   |  |
|----------------------------------|----------------------------------------|---------------------------------------------|----------------|--------------------------------------------------------------------------------------------|----------------------------------------------------------------------------------------------------|-----------------------------------------|------------|------------------|-------------------|--|
| 1                                |                                        |                                             |                | [                                                                                          |                                                                                                    |                                         |            |                  | < < Back          |  |
| Current Billin                   | g Period: JUN 2                        | 2017                                        |                | Note:                                                                                      |                                                                                                    |                                         |            |                  |                   |  |
| Add a Device                     | not Listed:                            |                                             |                | If they have u<br>back to the re                                                           | If they have updated the counts and see a mistake, they can go<br>back to the read they entered incorrectly, fix it and update again. |                                         |            |                  |                   |  |
|                                  |                                        |                                             |                | They can come back to the portal to make changes at any ti during the billing open period. |                                                                                                    |                                         |            |                  | Add Device        |  |
|                                  |                                        |                                             | 1 07/04        | When billing                                                                               | closes, they can                                                                                                    | i see billing histo<br>′ from the bluen | ry by devi | ce from the      |                   |  |
| Please updat<br>Total<br>Charges | e Meter reads f<br>Monthly<br>Base Fee | or all your device<br>Previous B&W<br>Reads | B&W<br>Rate    | expect to load<br>back later.                                                              | expect to load billing history for FY17 in the coming weeks. Check back later.                                                        |                                         |            |                  |                   |  |
| Kyocera FS4                      | 200DN LPD563                           | 3884 (Located at:                           | 344 Winches    |                                                                                            |                                                                                                    |                                         |            | -                | 7 7:03 PM         |  |
| \$48.82                          | \$25                                   | 0                                           | \$0.0084       | 1,050                                                                                      | \$8.82                                                                                                    | 0                                       | \$0.0750   | 200              | \$15.00           |  |
| 12073068 R                       | icoh MP5000 (L                         | ocated at: 82-90 W                          | all Street 3rd | fl Rm 323)                                                                                 |                                                                                                    |                                         | User La    | ast Upd: 7/22/20 | 17 7:03 PM        |  |
| \$216.88                         | \$190                                  | 0                                           | \$0.0084       | 3,200                                                                                      | \$26.88                                                                                                    | N/A                                     | N/A        | N/A              |                   |  |
| CR1 (Located                     | at: 25 SP, 557UU                       | J 150 Munson Stree                          | et)            |                                                                                            |                                                                                                    |                                         | User La    | ast Upd: 7/22/20 | 17 7:03 PM        |  |
| \$1000.00                        | \$100                                  | 150                                         | \$1.0000       | 500                                                                                        | \$500.00                                                                                                    | 150                                     | \$2.0000   | 200              | \$400.00          |  |
|                                  |                                        |                                             |                |                                                                                            |                                                                                                    |                                         | (          | < < Back U       | pdate Meter Reads |  |

## Some Common Error Messages and what they mean:

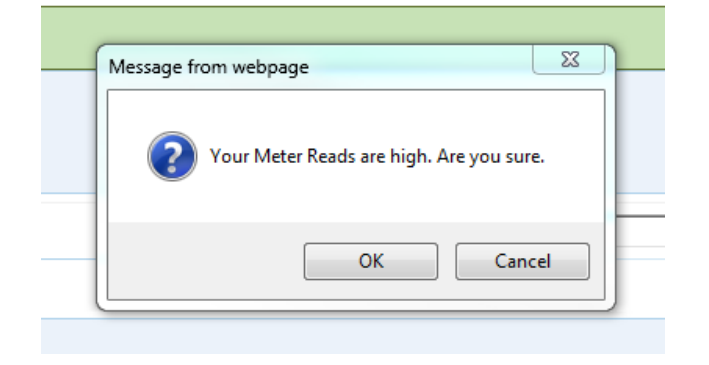

If the count entered calculates a fee over a certain threshold, Salesforce will ask if you are sure. Maybe you have entered the wrong count, or an extra zero, or maybe you entered your B&W read in the color column?

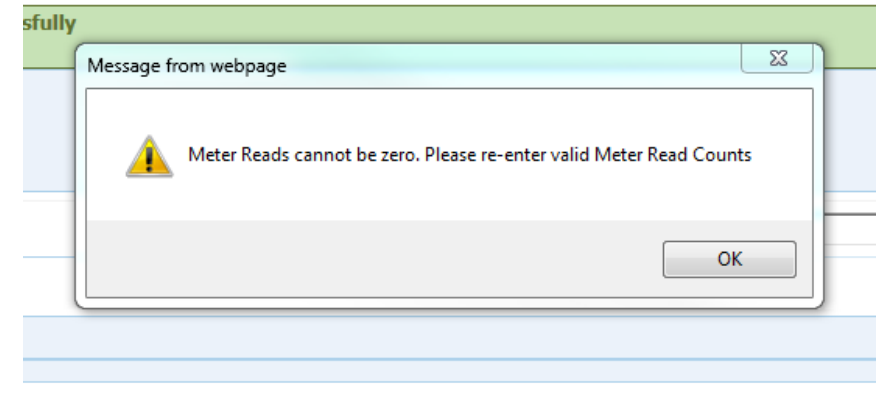

This one is obvious – you can't enter a zero in the total read column.

----

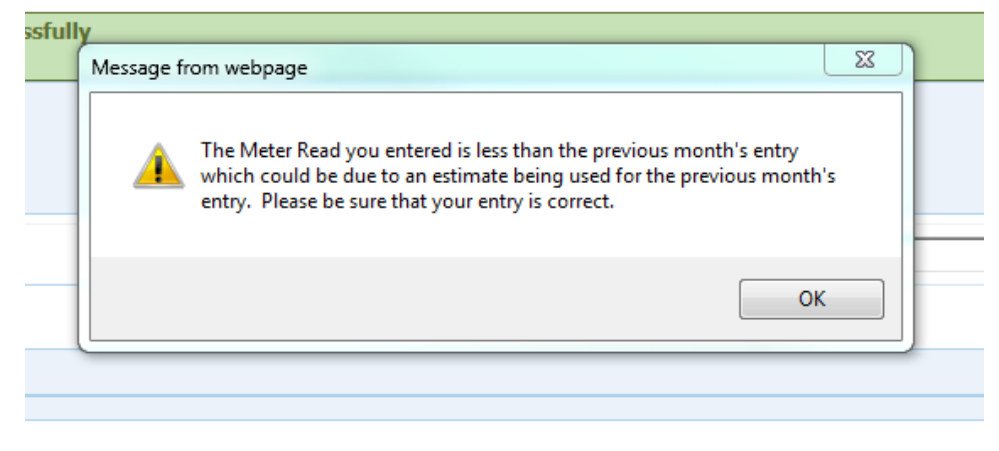

This one is more difficult to explain. Occasionally, a count is entered incorrectly or estimated too high. When the meter reader gets the correct count the next billing cycle, if it is lower than the last count, then SF will caution the meter reader that the count is lower than last month. Since they have already been billed for those clicks, I would suggest they just add 1 to the current count until we catch up. They can always correct it if they prefer, but I would advise them not to as they will be technically be paying for the same clicks twice – better for them if they just add one until we catch up. If they need to enter a read for a device that is not on their list, they can easily pull up the device by typing the device id in the box provided. As they begin typing the ID, SF will bring up a list of IDs by Id #. They should check the location before the add a meter read though to make sure they have the correct device.

| ← → Y https://admtest-yale-adm.cs4.force.com/blueprint/meterreads   |                                        |                                   | م                                                                      | - ≜ ¢ Y Blueprint Support Portal ×        | <u>.</u>                  |
|---------------------------------------------------------------------|----------------------------------------|-----------------------------------|------------------------------------------------------------------------|-------------------------------------------|---------------------------|
| <u>File Edit View Favorites Tools H</u> elp                         |                                        |                                   |                                                                        |                                           |                           |
| x Google                                                            | 🛨 🚰 Search 🕶                           | Share More »                      |                                                                        |                                           | G+ 🕘 🔒 Maria McLellan 🕶 🌂 |
| 👍 🞧 Active Employees - Yale 🕟 Suggested Sites 👻 🥘 Web Slice Gallery | •                                      |                                   |                                                                        |                                           |                           |
|                                                                     |                                        |                                   |                                                                        |                                           |                           |
|                                                                     |                                        |                                   |                                                                        |                                           |                           |
|                                                                     | TODO                                   |                                   |                                                                        |                                           |                           |
|                                                                     |                                        |                                   |                                                                        |                                           |                           |
|                                                                     |                                        |                                   |                                                                        |                                           |                           |
|                                                                     | Yale Printing & Publishing Service     | s Order Prod                      | ucts & Services BluePrint Promoti                                      | ional Solutions Sustainability About YPPS |                           |
|                                                                     | BLUEPRINT PORTAL                       |                                   |                                                                        | Maria J McLellan                          |                           |
|                                                                     |                                        |                                   |                                                                        |                                           |                           |
|                                                                     | MDD0 Linear and Disconsist Course in D | - 44                              |                                                                        |                                           |                           |
|                                                                     | YPPS Home >> Blueprint Support P       | ortal                             |                                                                        |                                           |                           |
|                                                                     |                                        |                                   |                                                                        |                                           |                           |
|                                                                     | manage meter reads for m               | y devices                         |                                                                        |                                           |                           |
|                                                                     | Your Meter Reads were save             | 1 successfully                    |                                                                        |                                           |                           |
|                                                                     |                                        |                                   |                                                                        |                                           |                           |
|                                                                     |                                        |                                   |                                                                        | < < Back                                  |                           |
| ×                                                                   | Current Billing Period: JUN            | 2017                              |                                                                        |                                           |                           |
|                                                                     | Add a Davies act Listed                |                                   | 126                                                                    | ~                                         |                           |
|                                                                     | Add a Device not Listed:               |                                   | 120                                                                    | ^                                         |                           |
| ,                                                                   |                                        |                                   | 08177 CS5550ci (08177)                                                 | D                                         |                           |
|                                                                     |                                        |                                   | 12627036 SP5200S (12627036)                                            |                                           |                           |
|                                                                     |                                        |                                   | 12647480 MPC300 (12647480)                                             |                                           |                           |
|                                                                     | Please update Meter reads              | for all your devices by 07/2      | 4/201 HP CP4025DN - JPDCDB126S                                         |                                           |                           |
|                                                                     | Charges Base Fee                       | Reads Rate                        | HP P3015DN - 09743 (9743)<br>B&V<br>Bicob SP3410DN - 11403050 (1140305 | 0)                                        |                           |
|                                                                     | Kyocera FS4200DN LPD50                 | 33884 (Located at: 344 Winche     | ester A Ricob SP3410DN - 12677471 (126774                              | 71)                                       |                           |
|                                                                     |                                        |                                   | Ricoh SP3510DN - 12677473 (126774                                      | 73)                                       |                           |
|                                                                     | \$48.82 \$25                           | 0 \$0.0084                        | 1,05<br>Ricoh SP3510DN - <b>126</b> 77476 ( <b>126</b> 774             | 76)                                       |                           |
|                                                                     | 12073068 Ricoh MP5000                  | (Located at: 82-90 Wall Street 3) | d fl Rr Ricoh SP3510DN - <b>126</b> 77477 ( <b>126</b> 774             | 77)                                       |                           |
|                                                                     |                                        |                                   | Ricoh SP3510DN - 12677478 (126774                                      | 78)                                       |                           |
|                                                                     | \$216.88 \$190                         | 0 \$0.0084                        | 3,20 Ricoh SP3510DN - 12677533 (126775                                 | 33)                                       |                           |
|                                                                     |                                        | UL 450 Marcare Charab             | Ricoh SP3510DN - 12677534 (126775                                      | 34)                                       |                           |
|                                                                     | CRI (Located at: 25 SP, 557            | 00 150 Munson Street)             | Ricoh SP3510DN - 12677535 (126775                                      | 35)                                       |                           |
|                                                                     | \$1000.00 \$100                        | 150 \$1.0000                      | 500 Ricoh SP3510DN - 12677537 (126775                                  | 37)                                       |                           |
|                                                                     |                                        |                                   | Ricoh SP3510DN - 12677541 (126775                                      | 41)                                       |                           |
|                                                                     |                                        |                                   | Ricoh SP3510DN - 12677542 (126775                                      | 42)                                       |                           |
|                                                                     |                                        |                                   | Ricoh SP3510DN - 12677543 (126775                                      | 43)                                       |                           |